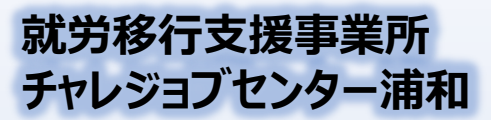

「障害者求人NAVI」サービス https://www.shougai-job-navi.com/

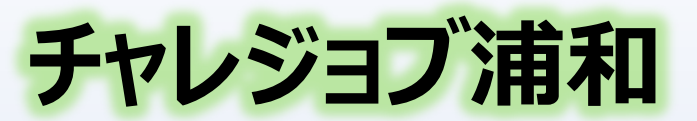

## インフォメーションNo.22 2019.1月

challe-job

2020年 新年のあいさつ

## あけましておめでとうございます。今年もよろしくお願いします。広報担当Aです。

今年は、自分にとって次の一歩を踏み出し、社会に出られるように頑張っていきたいです。

みなさんにも、それぞれ自分にとっての目標があるかと思います。この一年が、みなさんに とって**有意義な一年**になることを、私も願っています。

改めまして、今年もチャレジョブセンター浦和をよろしくお願いします。

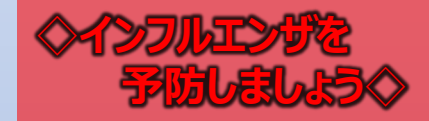

インフルエンザの予防には外出後の 「手洗い」が大切です。 加湿器などを使って適度な湿度を保 ち、バランスのとれた栄養や十分な休 息をとりましょう。

さいたま市指定 障害福祉サービス事業所 指定事業所番号 1116508589 定員20名 ◇ご利用相談はお気軽に下記まで◇ ℡:048-764-8497 Fax:048-764-8498 Mail:urawa@challe-job.co.jp

| 1月の開所日 |    |    |    |    |    |    |  |
|--------|----|----|----|----|----|----|--|
| S      | М  | Т  | W  | Т  | F  | S  |  |
|        |    |    | 1  | 2  | 3  | 4  |  |
| 5      | 6  | 7  | 8  | 9  | 10 | 11 |  |
| 12     | 13 | 14 | 15 | 16 | 17 | 18 |  |
| 19     | 20 | 21 | 22 | 23 | 24 | 25 |  |
| 26     | 27 | 28 | 29 | 30 | 31 |    |  |

講座案内 電話応対

チャレジョブセンターでは、1週間を通してさまざまな講座 が行われています。今回は、**電話応対**を紹介します。

みなさんも初めての方と電話をするとき、 緊張感を覚える ことはありますか? それがビジネスの電話ならなおさらです。

本講座では、電話に出る際の基本フレーズから、実際の ビジネス電話を想定した問題を解くことなど、多岐にわたる プログラムが用意されています。

練習用の電話機を使って**実際に電話でお話しする**演習 問題もあります!

ビジネスにおいて電話は避けて通れないものです。何気な く話している言葉が、相手にとって失礼に当たる、なんてこ とも往々にしてあります。みなさんも誰かと電話したとき、ぜ ひ一度、自分の話し方を振り返ってみるといいかもしれま せん。

この記事を読んで興味を持たれた方で、お困りの方は、 ぜひチャレジョブセンターまで。お電話お待ちしております!

チャレジョブセンター浦和 1日:048-764-8497

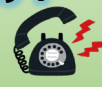

はお休みです。

突然ですが、みなさんは初めてパソコンを使うとき、どんなことを目的に使っていましたか?

ちょっとした調べ物から、ビジネスの現場での作業まで、今やパソコンは生活になくてはならないものになり ました。私は子どものころ、好きなアニメについて調べるためにパソコンでインターネットを使っていました。

チャレジョブセンターでは、パソコンを使った学習も行われています。Word、Excelなどのオフィス系を 主に行う方が多くいらっしゃいます。私も週3日はExcelでの学習を行うようにしています。

現代においてExcelは、ほとんどの職場で使われるツールです。まずはExcelでどんなことができるのか、 使ったことがない方にもわかりやすく説明したいと思います。

まず、Excelは、表計算を行うツールです。たとえば毎月いくらお金を使ったか、ペンで手書きで書いて、 計算される方、いらっしゃいますよね。参考のために以下の表を作ってみました。 (この表はサンプルです。実在の表を参考に作ったものではありません)

|    | 食費     | 家賃、光熱費 | 交通費    | 趣味    | 合計      | →この表の合計の部分、<br>どのように計算したかお分 |
|----|--------|--------|--------|-------|---------|-----------------------------|
| 1月 | 18,500 | 76,800 | 12,000 | 8,000 | 115,300 | かりですか?                      |
| 2月 | 17,000 | 74,500 | 11,400 | 8,300 | 111,200 | 何を当たり前のことをと                 |
| 3月 | 18,000 | 73,000 | 12,550 | 7,000 | 110,550 | 思う方もいらうしゃるかもしれません。          |
| 4月 | 19,500 | 74,000 | 11,000 | 6,450 | 110,950 | 電卓か何かで自分で                   |
| 5月 | 18,000 | 75,400 | 12,500 | 9,500 | 115,400 | 計算して、それをパソコン                |
| 6月 | 17,000 | 76,500 | 11,000 | 4,100 | 108,600 | しいえ、違います!                   |

表に数値を打ち込んだあと、その数値を合計したり、平均を求めたりする機能がExcelに備わっています。 それらは関数というものを使うことで、活用することができます。1+1=22×3=6などの計算が人間には 出来ますが、パソコンも同じことを行うことができます。下が合計に打ち込まれた数値の正体です!

|   | Α  | В      |     | С      | D      | E     | F          |
|---|----|--------|-----|--------|--------|-------|------------|
| 1 |    | 食費     | 家賃、 | 光熱費    | 交通費    | 趣味    | 合計         |
| 2 | 1月 | 18,500 |     | 76,800 | 12,000 | 8,000 | SUM(B2:E2) |

SUM(B2:E2)とは、Bの2番 からEの2番までの数字を全部 足してくださいという意味。

広報担当A

=SUM(B2:E2)のように、関数の頭にイコール(=)をつけることで、関数が有効になり、計算結果が 表に反映されます。表計算は、番地で管理することが基本なので、同じデータは同じ列や行に書く、などの 工夫は必要です。ですが、関数は基本的にオートSUM(自動で関数を入力する機能)を使えば素早く 計算ができますし、使うためのヒントはインターネットや書籍などで調べれば、基本的なことからわかります。

最後に、 Excelは本当に便利なので、使ったことがない方はまず身近な数値を計算してみることから始 めてみましょう。家計簿や、筋トレを行った回数など、何でも構いません。ぜひ試してみてください!

> 改めまして、あけましておめでとうございます。今年もよろしくお願いします。 広報を初めて担当するようになってもう何か月も経ちますが、けっこう書くのに頭を 使う記事が多く、今月号は大変でした。広報の中でできることはまだまだ多いと 感じています。これからもみなさんのお役に立てるような記事をお送りしたいと思い ます。今年も、チャレジョブセンター浦和をよろしくお願いします!